# Instrukcji obsługi BMW INPA

# 1.Instalacja programu

Instalacje rozpoczynamy od zmiany ścieżki we właściwościach "mój komputer" w zakładce "zaawansowane"

|                    | Wlas                              | -iwosel's                  | systemu         |              |                    | 1                                     |
|--------------------|-----------------------------------|----------------------------|-----------------|--------------|--------------------|---------------------------------------|
|                    | P                                 | rzywracan                  | ie systemu      | Aktualiz     | acje automatycz    | neZdalny                              |
|                    | 0                                 | gólne                      | Nazwa kom       | putera       | Sprzęt             | Zaawansowane                          |
|                    | Ab                                | y móc prze<br>Iministrator | eprowadzić więk | szość tych   | zmian, musisz za   | logować się jako                      |
| enne środowisk     | owe                               |                            | ? 🔀 nowani      | e użycia pro | ocesora, wykorzy   | stanie pamięci i                      |
| nienne użytkownika | dla pomost                        |                            |                 |              |                    | Ustawienia                            |
| Zmienna            | Wartość                           |                            |                 |              |                    |                                       |
| TEMP               | C:\Documents and Settings\pomos   | tHP                        |                 |              |                    |                                       |
| TMP                | C: \Documents and Settings \pomos | t.HP                       | owiązai         | ne z logowa  | aniem użytkownik   | a                                     |
|                    |                                   |                            |                 |              |                    | · · · · · · · · · · · · · · · · · · · |
|                    |                                   |                            |                 |              |                    | Ustawienia                            |
|                    |                                   |                            |                 |              |                    |                                       |
|                    | Nowa Edytuj                       | Usuń                       | skiwani         | e            |                    |                                       |
|                    |                                   |                            | mianius         |              | rariach systemu i  | debuqowaniu                           |
| nienne systemowe   |                                   |                            |                 | systemu, av  | and ciri ayatemu i | debugowanid                           |
|                    |                                   |                            |                 |              |                    | Ustawienia                            |
| Zmienna            | Wartosc                           |                            | 2               |              |                    |                                       |
| Comspec            | C: WINDOWS system 32 cmd.exe      |                            |                 |              |                    |                                       |
| NUMBER OF P        | 1                                 |                            | Zmien           | ne środowis  | skowe Rapo         | rtowanie błędów                       |
| 00                 | Windows NT                        | -                          |                 |              |                    |                                       |
| Path               | C:\WINDOWS\system32;C:\WIND       | OWS;                       | <u>~)</u>       |              |                    |                                       |
|                    |                                   | 110-2-22                   | _               | C OK         |                    | ui Zaston                             |
|                    | Nowa Edytuj                       | Usuń                       |                 |              |                    |                                       |
|                    |                                   |                            |                 |              |                    |                                       |
|                    |                                   |                            |                 |              |                    |                                       |
|                    | OK                                | Anulu                      | 1               |              |                    |                                       |

klikamy 2x na ścieżkę "Path..."i dopisujemy po średniku "c:\ediabas\bin" i klikamy OK

| rzywracanie syste                                                                                    | emu Aktualizacje automatyczne                                                                                                    | Zda                   |
|----------------------------------------------------------------------------------------------------|----------------------------------------------------------------------------------------------------|-----------------------|
| enne środow                                                                                          | iskowe                                                                                                    | ?                     |
|                                                                                                    | and the second                                                                                                    |                       |
| dytowanie z                                                                                          | miennej systemowej                                                                                                    | ?                     |
| Nazwa zmiennej                                                                                       | Path                                                                                                    |                       |
| ivaziva ziniennej                                                                                    | 7                                                                                                    | -                     |
|                                                                                                    | A REAL AND A REAL AND A REAL AND A REAL AND A REAL AND A REAL AND A REAL AND A REAL AND A REAL AND A REAL AND A                                     |                       |
| Wartość zmienn                                                                                       | ej: curity\Panda Antivirus 2008                                                                                                    | c:\ediabas            |
| Wartość zmienn                                                                                       | ej: curity Panda Antivirus 2008                                                                                                    | c:\ediabas;           |
| Wartość zmienn                                                                                       | ej: curity (Panda Antivirus 2018)                                                                                                    | c: \ediabas<br>Anuluj |
| Wartość zmienn                                                                                       | ej: curity (Panda Antivirus 2018)                                                                                                    | ;c:\ediabas<br>Anuluj |
| Wartość zmienn<br>mienne systemo<br>Zmienna                                                          | ej: curity Panda Antivirus 2018<br>OK                                                                                                    | Anuluj                |
| Wartość zmienn<br>mienne systemo<br>Zmienna<br>ComSpec                                               | ej: curity \Panda Antivirus 2018<br>OK<br>Ve<br>Wartość<br>C: \WINDOWS \system 32 \cmd. exe                                                         | Anuluj                |
| Wartość zmienn<br>mienne systemo<br>Zmienna<br>ComSpec<br>FP_NO_HOST_C<br>NI IMBER_OF_P              | ej: curity \Panda Antivirus 2018<br>OK<br>We<br>Wartość<br>C: \WINDOWS \system 32 \cmd.exe<br>NO                                                    | Anuluj                |
| Wartość zmienn<br>mienne systemo<br>Zmienna<br>ComSpec<br>FP_NO_HOST_C<br>NUMBER_OF_P.<br>OS         | ej: curity \Panda Antivirus 2018<br>OK<br>Wartość<br>C:\WINDOWS\system32\cmd.exe<br>C: NO<br>1<br>Windows_NT                                        | Anuluj                |
| Wartość zmienn<br>mienne systemo<br>Zmienna<br>ComSpec<br>FP_NO_HOST_C<br>NUMBER_OF_P.<br>OS<br>Path | ej: curity \Panda Antivirus 2018<br>OK<br>We<br>Wartość<br>C:\WINDOWS\system32\cmd.exe<br>C: NO<br>1<br>Windows_NT<br>C:\WINDOWS\system32;C:\WINDO\ | Anuluj Anuluj NS;     |
| Wartość zmienn<br>mienne systemo<br>Zmienna<br>ComSpec<br>FP_NO_HOST_C<br>NUMBER_OF_P,<br>OS<br>Path | ej: curity \Panda Antivirus 2018<br>OK<br>We<br>Wartość<br>C:\WINDOWS\system32\cmd.exe<br>C: NO<br>1<br>Windows_NT<br>C:\WINDOWS\system32;C:\WINDO\ | NS;                   |

następnie uruchamiamy program wymieramy j.angielski

## Installation EDIABAS / INPA / ELDI / NCS / NFS

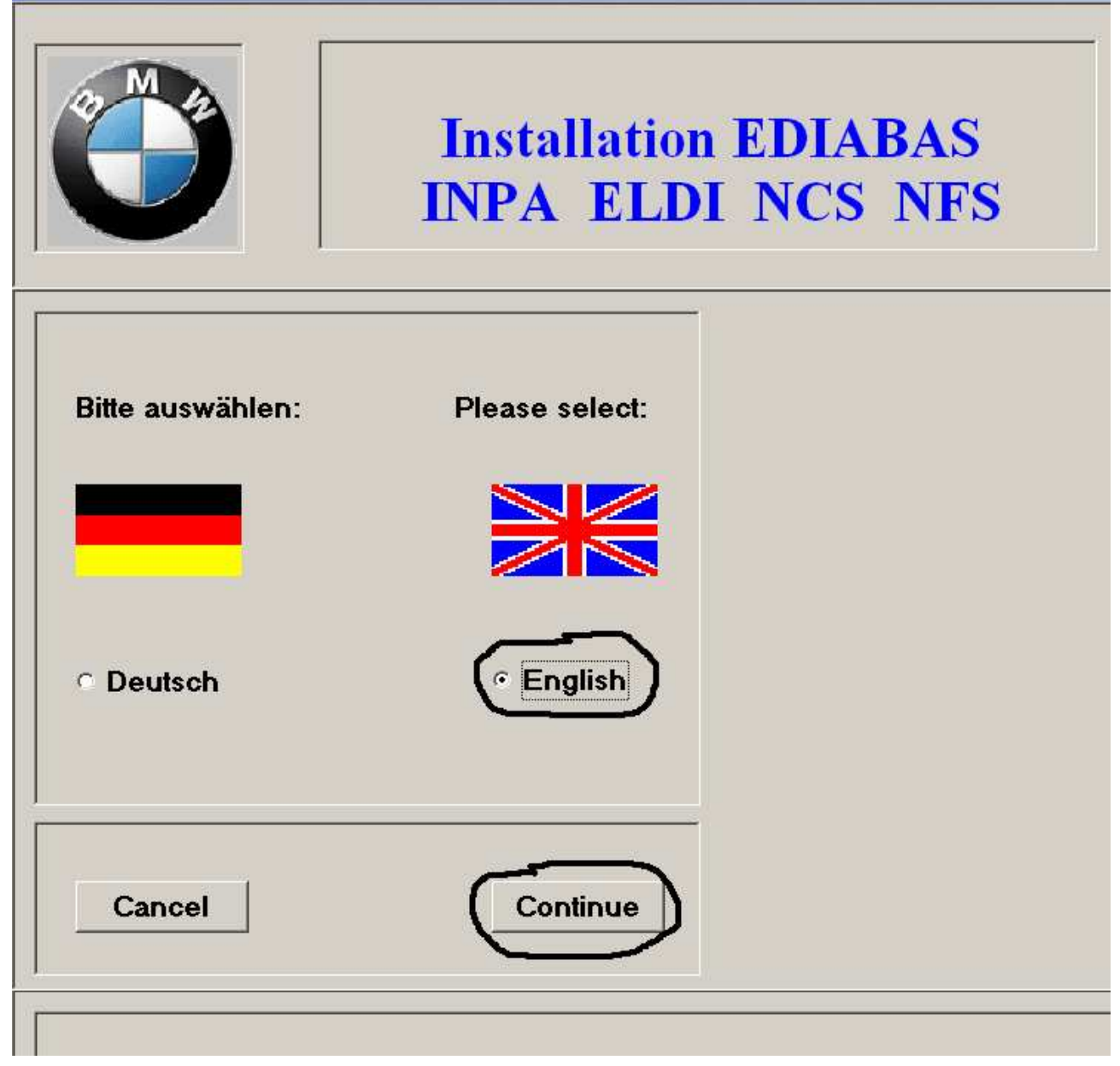

### Installation EDIABAS / INPA / ELDI / NCS / NFS

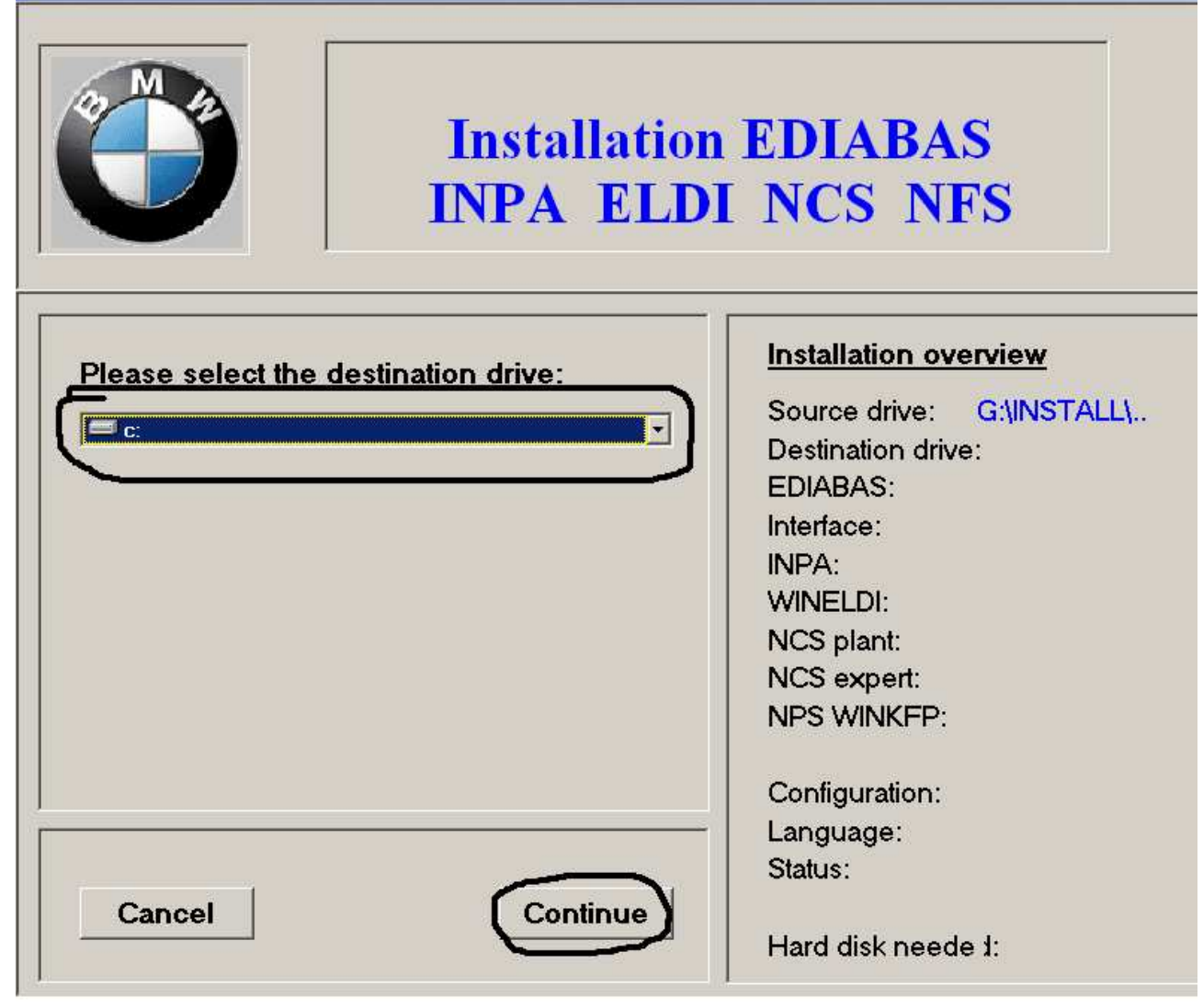

#### Installation EDIABAS / INPA / ELDI / NCS / NFS

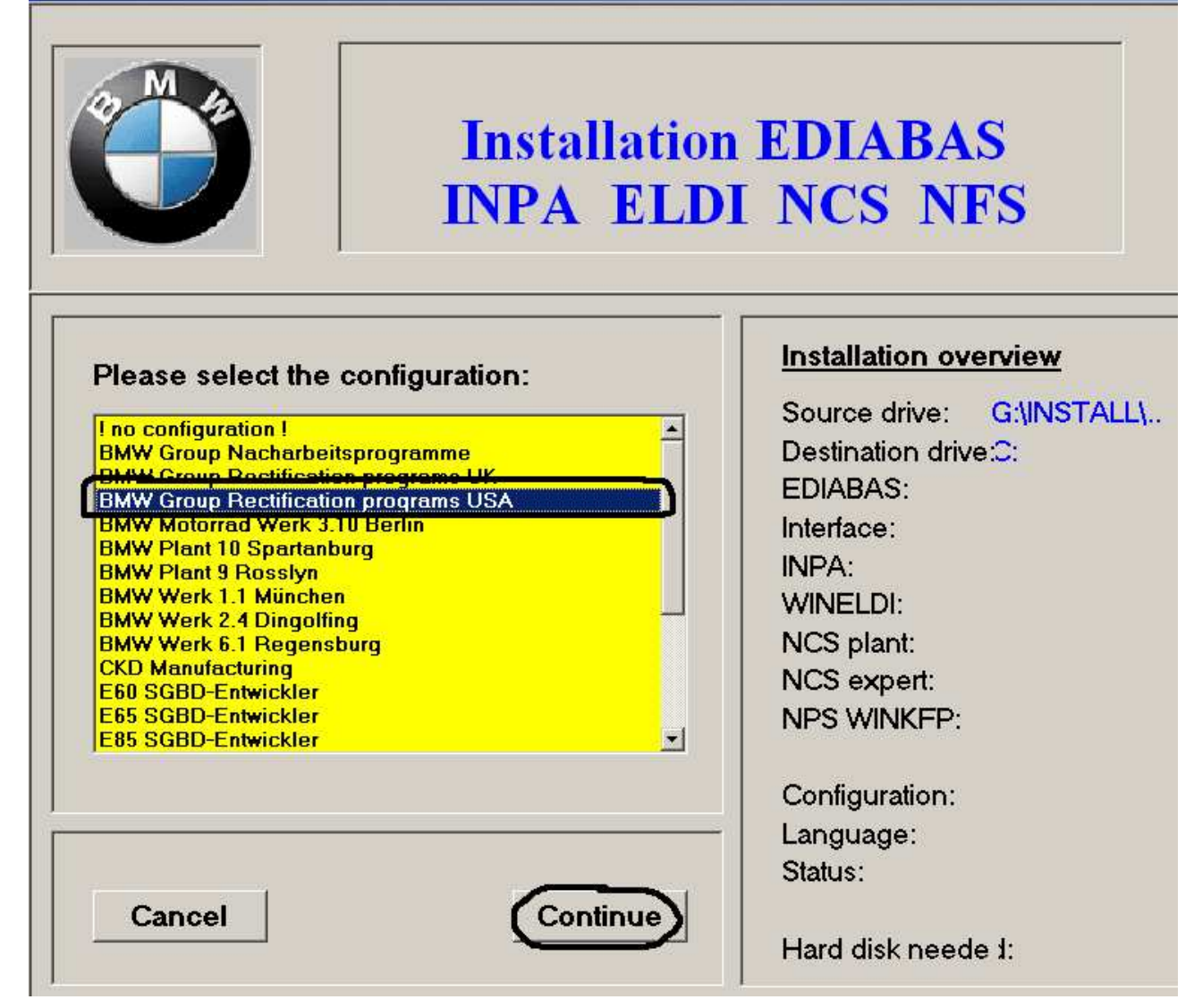

#### 🕮 Installation EDIABAS / INPA / ELDI / NCS / NFS

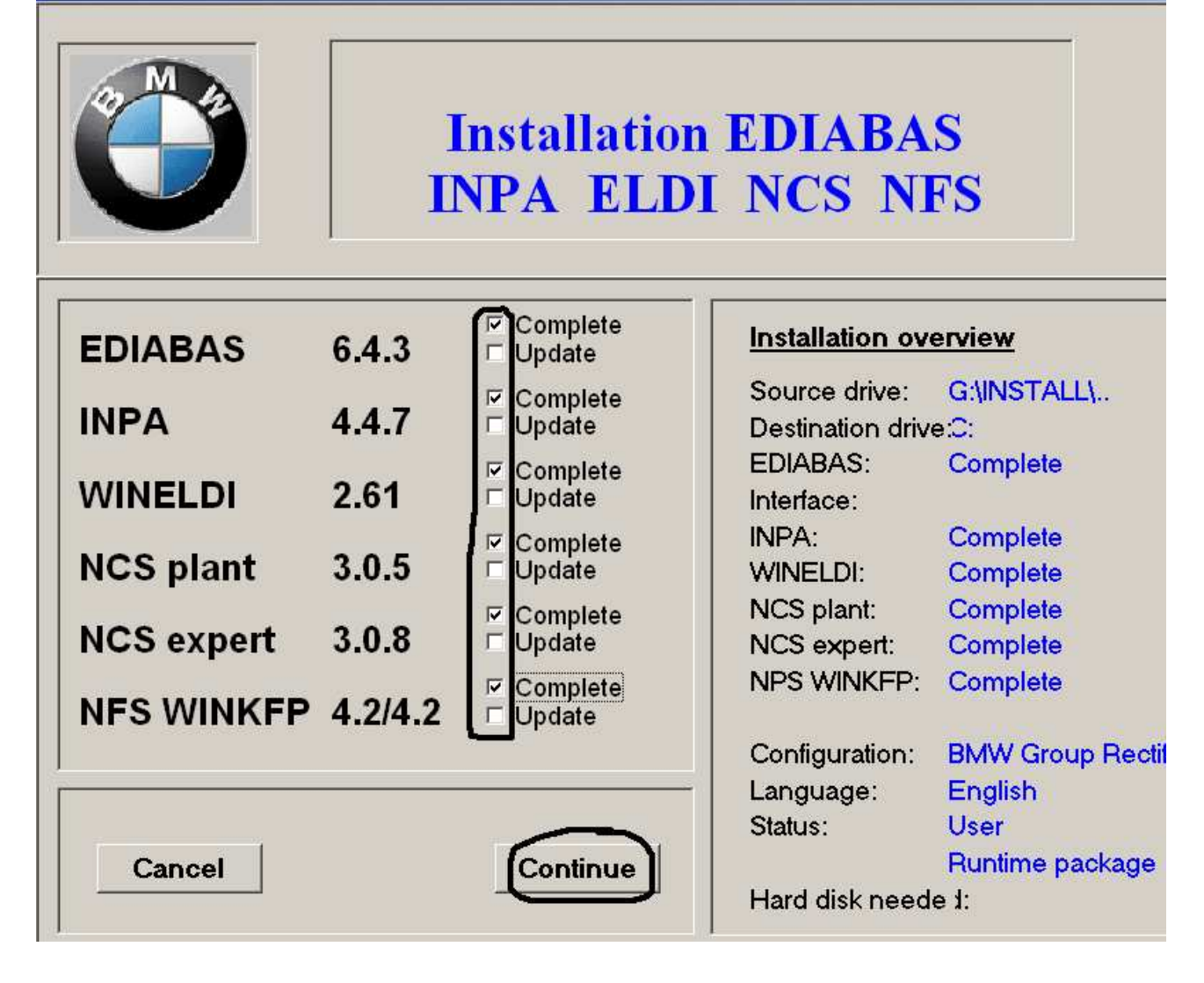

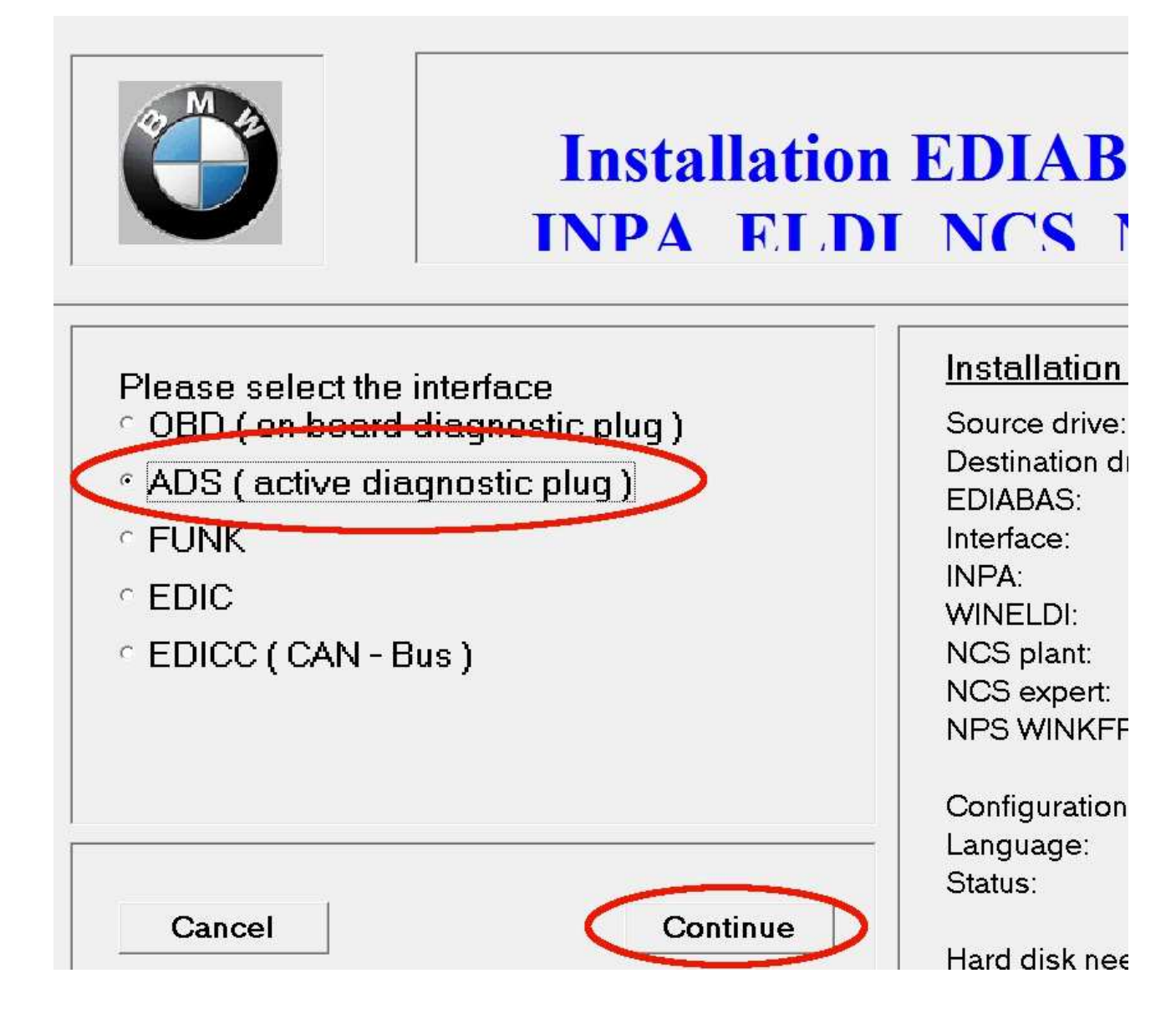

w Kolejnym oknie zaznaczamy install i klikamy Continue, gdy program się zainstaluje wchodzimy do katalogu C:\EDIABAS\Hardware\ADS\ADS32\ i uruchamiamy plik adssetup.exe Następnie restartujemy komputer, program uruchamiamy z

Następnie restartujemy komputer, program uruchamiamy z menu start z ikony **INPA(\_.IPO)**